# Configuratievoorbeeld voor lokale belangrijke certificaten (LSC) met WLC en Windows Server 2012

# Inhoud

Inleiding Voorwaarden Vereisten Gebruikte componenten Configureren Configuratie Microsoft Windows-server De WLC configureren Verifiëren Problemen oplossen

# Inleiding

Dit document beschrijft hoe u lokaal belangrijke certificaten (LSC) kunt configureren met een draadloze LAN-controller (WLC) en een nieuw geïnstalleerd Microsoft Windows Server 2012 R2.

Opmerking: Reële implementaties kunnen op veel punten verschillen. U dient volledige controle en kennis te hebben over de instellingen op Microsoft Windows Server 2012. Dit configuratievoorbeeld wordt alleen geleverd als een referentiesjabloon voor Cisco-klanten om hun Microsoft Windows Server-configuratie te implementeren en aan te passen om LSC te laten werken.

### Voorwaarden

#### Vereisten

Cisco raadt u aan elke wijziging te begrijpen die in Microsoft Windows Server is gemaakt en indien nodig de relevante Microsoft documentatie te controleren.

Opmerking: LSC op WLC wordt niet ondersteund met intermediair-CA, omdat de basis-CA wordt gemist vanuit WLC omdat de controller alleen de intermediaire CA krijgt.

#### Gebruikte componenten

De informatie in dit document is gebaseerd op de volgende software- en hardware-versies:

• WLC versie 7.6

Microsoft Windows Server 2012 R2

De informatie in dit document is gebaseerd op de apparaten in een specifieke laboratoriumomgeving. Alle apparaten die in dit document worden beschreven, hadden een opgeschoonde (standaard)configuratie. Als uw netwerk live is, moet u de potentiële impact van elke opdracht begrijpen.

### Configureren

#### Configuratie Microsoft Windows-server

Deze configuratie wordt weergegeven zoals uitgevoerd op een nieuw geïnstalleerd Microsoft Windows Server 2012. U moet de stappen aan uw domein en uw configuratie aanpassen.

Stap 1.Installeer de actieve Domeinservices van de Map voor de rollen en eigenschappen wizard.

| Before You Begin  | Select one or more roles to install on the elected server. |                                                                      |
|-------------------|------------------------------------------------------------|----------------------------------------------------------------------|
| Installation Type | Roles                                                      | Description                                                          |
| Server Selection  | Active Directory Certificate Services                      | Active Directory Domain Services                                     |
| Server Roles      | Active Directory Domain Services                           | (AD DS) stores information about                                     |
| Features          | Active Directory Federation Services                       | this information available to users                                  |
| AD DS             | Active Directory Lightweight Directory Services            | and network administrators. AD DS                                    |
| Confirmation      | Active Directory Rights Management Services                | uses domain controllers to give<br>network users access to permitted |
| Results           | Application Server                                         | = resources anywhere on the networ                                   |
|                   | DHCP Server                                                | through a single logon process.                                      |
|                   | DNS Server                                                 |                                                                      |
|                   | Fax Server                                                 |                                                                      |
|                   | File and Storage Services (1 of 12 installed)              |                                                                      |
|                   | Hyper-V                                                    |                                                                      |
|                   | Network Policy and Access Services                         |                                                                      |
|                   | Print and Document Services                                |                                                                      |
|                   | Remote Access                                              |                                                                      |
|                   | Remote Desktop Services                                    |                                                                      |

Stap 2.Na de installatie moet u de server naar de domeincontroller promoten.

| <b>a</b>           | Add Roles and Features Wizard                                                                                                    |                                       |
|--------------------|----------------------------------------------------------------------------------------------------|---------------------------------------|
| Installation progr | ess                                                                                                    | DESTINATION SERVER<br>WIN-ODEF7N1GRUB |
| Before You Begin   | View installation progress                                                                                                    |                                       |
| Installation Type  | Feature installation                                                                                                    |                                       |
| Server Selection   |                                                                                                    | I IIII                                |
| Server Roles       | Configuration required. Installation succeeded on WIN-ODEF7N1GRUB.                                                                                                    |                                       |
| Features           | Active Directory Domain Services                                                                                                    | ^                                     |
| AD DS              | Additional steps are required to make this machine a domain controller.                                                                                                    |                                       |
| Confirmation       | Promote this server to a domain controller                                                                                                    |                                       |
| Results            | Group Policy Management                                                                                                    |                                       |
|                    | Remote Server Administration Tools                                                                                                    | =                                     |
|                    | AD DS and AD LDS Tools                                                                                                    |                                       |
|                    | Active Directory module for Windows PowerShell                                                                                                    |                                       |
|                    | AD DS Tools                                                                                                    |                                       |
|                    | Active Directory Administrative Center                                                                                                    |                                       |
|                    | AD D3 Shap-ins and Command-Line tools                                                                                                    | ~                                     |
|                    | You can close this wizard without interrupting running tasks. View task pr<br>page again by clicking Notifications in the command bar, and then Task I<br>Export configuration settings | ogress or open this<br>Jetails.       |
|                    | < Previous Next > Cl                                                                                                    | Cancel                                |

**Stap 3.** Aangezien dit een nieuwe instelling is, kunt u een nieuw bos configureren. maar meestal in bestaande implementaties, moet u deze punten gewoon op een domeincontroller configureren. Hier kiest u het **LSC2012.com-**domein. Hiermee wordt ook de DNS-functie (Domain Name Server) geactiveerd.

**Stap 4.** Nadat u het programma opnieuw hebt opgestart, installeert u zowel de certificaatdienst (CA) als de webinschrijving.

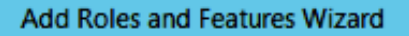

- -

х

DESTINATION SERVER WIN-ODEF7N1GRUB.LSC2012.com

| Before You Begin      | Select the role services to install for Active Directory Certifica | ate Services                             |
|-----------------------|--------------------------------------------------------------------|------------------------------------------|
| Installation Type     | Role services                                                      | Description                              |
| Server Selection      | Cartification Authority                                            | Certification Authority Web              |
| Server Roles          | Certificate Enrollment Policy Web Service                          | Enrollment provides a simple Web         |
| Features              | Certificate Enrollment Web Service                                 | perform tasks such as request and        |
| AD CS                 | Certification Authority Web Enrollment                             | renew certificates, retrieve certificate |
| Role Services         | Network Device Enrollment Service                                  | smart card certificates.                 |
| Web Server Role (IIS) | Online Responder                                                   |                                          |
| Role Services         |                                                                    |                                          |
| Confirmation          |                                                                    |                                          |
| Results               |                                                                    |                                          |
|                       |                                                                    |                                          |
|                       |                                                                    |                                          |
|                       | ~                                                                  |                                          |
|                       |                                                                    |                                          |
|                       |                                                                    |                                          |
|                       |                                                                    |                                          |
|                       | < <u>Previous</u>                                                  | ext > Install Cancel                     |

Stap 5.Configureer ze.

Select role services

| à                     | Add Roles and Features Wizard                                                                                                    |
|-----------------------|----------------------------------------------------------------------------------------------------|
| Installation progre   | DESTINATION SERVER<br>WIN-ODEF7N1GRUB.LSC2012.com                                                                                                    |
| Before You Begin      | View installation progress                                                                                                    |
| Installation Type     | 1 Feature installation                                                                                                    |
| Server Selection      |                                                                                                    |
| Server Roles          | Configuration required. Installation succeeded on WIN-ODEF7N1GRUB.LSC2012.com.                                                                                                   |
| Features              | Active Directory Certificate Services                                                                                                    |
| AD CS                 | Additional steps are required to configure Active Directory Certificate Services on the                                                                                          |
| Role Services         | destination server                                                                                                    |
| Web Server Role (IIS) | Certification Authority                                                                                                    |
| Role Services         | Certification Authority Web Enrollment                                                                                                    |
| Confirmation          | Remote Server Administration Tools                                                                                                    |
| Results               | Role Administration Tools                                                                                                    |
|                       | Active Directory Certificate Services Tools                                                                                                    |
|                       | Certification Authority Management Tools                                                                                                    |
|                       | Web Server (IIS)                                                                                                    |
|                       | You can close this wizard without interrupting running tasks. View task progress or open this<br>page again by clicking Notifications in the command bar, and then Task Details. |
|                       | Export configuration settings                                                                                                    |
|                       | < Previous Next > Close Cancel                                                                                                    |

Stap 6. Kies Enterprise CA en laat alles standaard achter.

| <b>a</b>                                                             | AD CS Configuration                                                                                                    |                                                   |
|----------------------------------------------------------------------|----------------------------------------------------------------------------------------------------|---------------------------------------------------|
| Role Services                                                        |                                                                                                    | DESTINATION SERVER<br>WIN-ODEF7N1GRUB.LSC2012.com |
| Credentials<br>Role Services<br>Setup Type<br>CA Type<br>Private Key | Select Role Services to configure  Certification Authority  Certification Authority Web Enrollment  Online Responder  Network Daries Forellment Service | ]                                                 |
| Cryptography<br>CA Name<br>Validity Period<br>Certificate Database   | Network Device Enrollment Service     Certificate Enrollment Web Service     Certificate Enrollment Policy Web Service                                  |                                                   |
| Confirmation<br>Progress<br>Results                                  |                                                                                                    |                                                   |
|                                                                      | More about AD CS Server Roles                                                                                                    | <u>Configure</u>                                  |

Stap 7. Klik op het menu Microsoft Windows/Start.

Stap 8. Klik op Administratieve hulpmiddelen.

Stap 9. Klik op Active Directory Gebruikers en computers.

Stap 10. Vouw het domein uit, klik met de rechtermuisknop op de gebruikersmap en kies Nieuw object > Gebruiker.

| 3                                                                                                    | New Object - User                                                                                                    | -   D   X |
|----------------------------------------------------------------------------------------------------|----------------------------------------------------------------------------------------------------|-----------|
| File Action View Help<br>← ➡ 2                                                                                                    | Create in: LSC2012.com/Users                                                                                                    |           |
| <ul> <li>▷ Saved Queries</li> <li>▲ SC2012.com</li> <li>▷ Builtin</li> <li>▷ Computers</li> <li>▷ Domain Controllers</li> <li>▷ EoreionSecurityPrincipa</li> </ul> | First name:     AP     Initials:       Last name:     USER       Full name:     AP USER                                                                                                    |           |
| <ul> <li>Managed Service Accou</li> <li>Users</li> </ul>                                                                                                    | User logon name:<br>APUSER @LSC2012.com ✓<br>User logon name (pre- <u>W</u> indows 2000):<br>LSC2012\ APUSER                                                                                                    |           |
| < III >                                                                                                    | < Back       Next >       Cancel         Image: Guest       User       Built-in account for gue         Image: Protected Us       Security Group       Members of this group         Image: RAS and IAS       Security Group       Servers in this group can         Image: Read-only D       Security Group       Members of this group         Image: Schema Ad       Security Group       Designated administrato         Image: WinRMRem       Security Group       Members of this group |           |

**Stap 1.** In dit voorbeeld wordt het **APUSER** genoemd. Als deze optie eenmaal is gemaakt, moet u de gebruiker bewerken en op het **tabblad LidOf** klikken, en er een lid van de groep IS\_IUSRS van maken

De vereiste gebruikersrechten opdrachten zijn:

- Lokaal loggen toestaan

- Log in als service

Stap 12. Installeer de Inschrijvingsservice voor het netwerkapparaat (NDES).

| <b>b</b>                                                                                                    | AD CS Configuration                                                                                                    | _ <b>_</b> X                                         |
|----------------------------------------------------------------------------------------------------|----------------------------------------------------------------------------------------------------|------------------------------------------------------|
| Role Services                                                                                                    |                                                                                                    | DESTINATION SERVER<br>WIN-ODEF7N1GRUB.wlaaan2012.com |
| Credentials<br>Role Services<br>Service Account for NDES<br>RA Information<br>Cryptography for NDES<br>Confirmation<br>Progress<br>Results | Select Role Services to configure  Certification Authority Certification Authority Web Enrollment Conline Responder Certificate Enrollment Veb Service Certificate Enrollment Policy Web Service |                                                      |
|                                                                                                    | < <u>P</u> revious <u>N</u> e                                                                                                    | ext > Configure Cancel                               |

• Kies het rekeninglid van de groep IS\_USRS, **APUSER** in dit voorbeeld, als de servicekening voor NDES.

Stap 13. Navigeer naar administratieve hulpmiddelen.

Stap 14. Klik op Internet Information Services (IS).

Stap 15. Uitbreidt de server > Sites > Standaardwebsite > Cert Srv.

**Stap 16.** Klik voor zowel **mscep** als **mscep\_admin** op **verificatie**. Zorg ervoor dat anonieme verificatie is ingeschakeld.

**Stap 17.** Klik met de rechtermuisknop op **Windows-verificatie** en kies **providers**. Zorg ervoor dat NT LAN Manager (NTLM) eerst in de lijst staat.

**Stap 18.** Schakel de authenticatie-uitdaging uit in de registerinstellingen, anders verwacht Simple certificaatinschrijving Protocol (SCEP) dat de WLC-versie niet ondersteunt.

Stap 19. Open de toepassing.

Stap 20. Ga naar HKEY\_LOCAL\_MACHINE\SOFTWARE\MICROSOFT\Cryptography\MSCEP\.

Stap 21. Stel het wachtwoord in op 0.

| đ    |         |         |                 |       | Re                       | gistry Editor  |                  |               |
|------|---------|---------|-----------------|-------|--------------------------|----------------|------------------|---------------|
| File | Edit    | View    | Favorites H     | elp   |                          |                |                  |               |
|      |         | Þ-4     | 💧 Advanced II   | NF 🔼  | Name                     | Туре           | Data             |               |
|      |         | Þ-1     | 🔓 ALG           |       | ab (Default)             | REG_SZ         | (value not set)  |               |
|      |         |         | 💧 AllUserinsta  | IIA   | <b>認 EnforcePassword</b> | REG_DWORD      | 0x00000000 (0)   |               |
|      |         | Þ-4     | Assistance      |       |                          |                |                  |               |
|      |         | Þ-1     | 🔓 AuthHost      | ≡     |                          |                |                  |               |
|      |         | Þ-1     | BestPractice    | s     |                          |                |                  |               |
|      |         | Þ-4     | BidInterface    |       |                          |                |                  |               |
|      |         | Þ-      | 🔓 Chkdsk        |       |                          |                |                  |               |
|      |         | Þ-      | COM3            |       |                          |                |                  |               |
|      |         |         | Command         | Prc   |                          | •              |                  |               |
|      |         | 4-      | Cryptograp      | י אי  |                          | 6              |                  |               |
|      |         |         | 🔈 - 🏭 AutoEnr   | oll   |                          |                |                  |               |
|      |         |         | 🗅 - 鷆 Calais    |       |                          |                |                  |               |
|      |         |         | 📔 Catalog       | DB    |                          |                |                  |               |
|      |         |         | 🔒 CatDBT        | m     |                          |                |                  |               |
|      |         |         | 🗅 - 🎽 Certifica | te    |                          |                |                  |               |
|      |         |         | 👂 - 🎽 Defaults  |       |                          |                |                  |               |
|      |         |         | A 🏭 MSCEP       |       |                          |                |                  |               |
|      |         |         | CAT             | /p    |                          |                |                  |               |
|      |         |         | 🎍 Cert          | iln   |                          |                |                  |               |
|      |         |         | 🏄 Enfo          | rce   |                          |                |                  |               |
|      |         |         | 🕌 Pass          | wo    |                          |                |                  |               |
|      |         |         | Uses            | ing   |                          |                |                  |               |
| <    |         |         |                 | >     |                          |                |                  |               |
| Comp | outer\H | IKEY_LO | CAL_MACHIN      | E\SOF | TWARE\Microsoft\Cryp     | tography\MSCEP | \EnforcePassword | Activate Wind |

Stap 2. Klik op het menu Microsoft Windows/Start.

Stap 23. Type MMC.

Stap 2. Kies in het menu Bestand de optie Magnetisch toevoegen/verwijderen. Kies certificeringsinstantie.

Stap 25. Klik met de rechtermuisknop op de map certificaatsjabloon en klik op beheren.

**Stap 2.** Klik met de rechtermuisknop op een bestaande sjabloon zoals Gebruiker en kies **Dubbele** sjabloon.

| File Action View Help          |                                           |                |       |                 |
|--------------------------------|-------------------------------------------|----------------|-------|-----------------|
| 🏟 📅 📰 🗟 🚺                      |                                           |                |       |                 |
| Certificate Templates (WIN-ODE | Template Display Name                     | Schema Version | Versi | Intended Purp   |
|                                | CA Exchange                               | 2              | 106.0 | Private Key Arc |
|                                | CEP Encryption                            | 1              | 4.1   |                 |
|                                | 🗵 Code Signing                            | 1              | 3.1   | _               |
|                                | Computer                                  | 1              | 5.1   |                 |
|                                | Cross Certification Authority             | 2              | 105.0 |                 |
|                                | Directory Email Replication               | 2              | 115.0 | Directory Servi |
|                                | Domain Controller                         | 1              | 4.1   |                 |
|                                | Domain Controller Authentication          | 2              | 110.0 | Client Authent  |
|                                | EFS Recovery Agent                        | 1              | 6.1   |                 |
|                                | Enrollment Agent                          | 1              | 4.1   |                 |
|                                | Enrollment Agent (Computer)               | 1              | 5.1   |                 |
|                                | 🗟 Exchange Enrollment Agent (Offline requ | 1              | 4.1   |                 |
|                                | Exchange Signature Only                   | 1              | 6.1   |                 |
|                                | 🗟 Exchange User                           | 1              | 7.1   |                 |
|                                | IPSec                                     | 1              | 8.1   |                 |
|                                | IPSec (Offline request)                   | 1              | 7.1   | =               |
|                                | Kerberos Authentication                   | 2              | 110.0 | Client Authent  |
|                                | Key Recovery Agent                        | 2              | 105.0 | Key Recovery A  |
|                                | OCSP Response Signing                     | 3              | 101.0 | OCSP Signing    |
|                                | RAS and IAS Server                        | 2              | 101.0 | Client Authent  |
|                                | Root Certification Authority              | 1              | 5.1   |                 |
|                                | Router (Offline request)                  | 1              | 4.1   |                 |
|                                | 🗟 Smartcard Logon                         | 1              | 6.1   |                 |
|                                | 🚇 Smartcard User                          | 1              | 11.1  |                 |
|                                | Subordinate Certification Authority       | 1              | 5.1   |                 |
|                                | Trust List Signing                        | 1              | 3.1   |                 |
|                                | 🚇 User                                    | 1              | 3.1   |                 |
|                                | User Signative Only                       | 1              | 4.1   |                 |
|                                | B Web Server                              | 1              | 4.1   | Activat         |
|                                | Workstation Authentication                | 2              | 101.0 | Client Authent  |

Stap 27. Kies de CA om Microsoft Windows 2012 R2 te zijn.

**Stap 28.** Voeg in het tabblad Algemeen een weergavenaam toe, zoals WLC, en een validatieperiode.

Stap 29. Bevestig in het tabblad Onderwerp dat Levering in het verzoek is geselecteerd.

| Prop                                      | oerties (      | of New     | Template         |                  | x    |  |
|-------------------------------------------|----------------|------------|------------------|------------------|------|--|
| Superseded Templat                        | tes            | Exte       | ensions          | Security         |      |  |
| Compatibility General                     | Request        | Handling   | Cryptograph      | y Key Attesta    | tion |  |
| Subject Name Server Issuance Requirements |                |            |                  |                  |      |  |
| Supply in the request                     | •              |            |                  |                  |      |  |
| - Use subject infer                       | nation for     | m aviation | oortificantee fe | r autoonrallmoot |      |  |
| renewal requests                          | mation no<br>s | m existing | centificates to  | rautoenroliment  |      |  |
|                                           |                |            |                  |                  |      |  |
| O Build from this Active                  | Directory      | informatio | n                |                  |      |  |
| Select this option to e                   | nforce co      | nsistency  | among subjec     | t names and to   |      |  |
| simplify certificate add                  | ninistratior   | 1.         |                  |                  |      |  |
| Subject name format:                      |                |            |                  |                  |      |  |
| None                                      |                |            |                  | ~                |      |  |
| <u>I</u> nclude e-mail nan                | ne in subje    | ect name   |                  |                  |      |  |
| Include this informatio                   | n in alterr    | nate subje | ct name:         |                  |      |  |
| E-mail name                               |                | -          |                  |                  |      |  |
| DNS name                                  |                |            |                  |                  |      |  |
| User principal nam                        | ne (UPN)       |            |                  |                  |      |  |
| Service principal r                       | name (SPI      | (V         |                  | Ν                |      |  |
|                                           |                |            |                  | 4                |      |  |
|                                           |                |            |                  |                  |      |  |
|                                           |                |            |                  |                  | -    |  |
|                                           |                |            |                  |                  |      |  |
|                                           |                |            |                  |                  |      |  |
|                                           |                |            |                  |                  |      |  |
|                                           |                |            |                  |                  |      |  |
| ОК                                        | (              | Cancel     | Apply            | Help             |      |  |
|                                           |                |            |                  |                  |      |  |

**Stap 30.** Klik op het tabblad **Eisen** voor **uitgifte**. Cisco raadt aan om uitgiftebeleid leeg te laten in een typische hiërarchische CA-omgeving:

| Supersec                                                                    | Superseded Templates Extensions Security  |             |              |                | Security          |
|-----------------------------------------------------------------------------|-------------------------------------------|-------------|--------------|----------------|-------------------|
| Compatibility                                                               | General                                   | Request     | Handling     | Cryptograph    | y Key Attestation |
| Subject N                                                                   | Subject Name Server Issuance Requirements |             |              |                | Requirements      |
| Require the following for enrollment:                                       |                                           |             |              |                |                   |
|                                                                             | ber of auth                               | onzea sigr  | atures:      | 0              |                   |
| lf you re                                                                   | quire more                                | than one s  | signature, a | autoenrollment | t is not allowed. |
| Policy ty                                                                   | pe required                               | in signatu  | ire:         |                |                   |
|                                                                             |                                           |             |              |                | ~                 |
| Applicati                                                                   | on policy:                                |             |              |                |                   |
|                                                                             |                                           |             |              |                | ~                 |
| l <u>s</u> suance                                                           | e policies:                               |             |              |                |                   |
|                                                                             |                                           |             |              |                | A <u>d</u> d      |
|                                                                             |                                           |             |              |                | <u>R</u> emove    |
|                                                                             |                                           |             |              |                |                   |
| Require the                                                                 | following fo                              | r reenrollm | ent:         |                |                   |
| Same crit                                                                   | teria as for (                            | enrollment  |              |                |                   |
| ○ Valid <u>e</u> xis                                                        | ting certific                             | ate         |              |                |                   |
| Allow                                                                       | <u>k</u> ey based                         | renewal     |              |                |                   |
| Requires subject information to be provided within the certificate request. |                                           |             |              |                |                   |
|                                                                             |                                           |             |              |                |                   |
| [                                                                           | ОК                                        | (           | Cancel       | Apply          | Help              |

**Stap 3 1.** Klik op het **tabblad Uitbreidingen**, **Toepassingsbeleid** en **Bewerk**. Klik op **Add** en controleer of clientverificatie wordt toegevoegd als toepassingsbeleid. Klik op **OK**.

| An application policy defines how a certificate can be<br>used.                          |
|------------------------------------------------------------------------------------------|
| Application policies:<br>Client Authentication<br>Encrypting File System<br>Secure Email |
| Add       Edit       Remove         Make this extension critical                         |
| OK Cancel                                                                                |

**Stap 3 2.** Klik op het **tabblad Beveiliging** en vervolgens op **Toevoegen...** Zorg ervoor dat de SCEP-servicekaart die in de NDES-servicesinstallatie is gedefinieerd, de volledige controle over de sjabloon heeft en klik op **OK**.

| Subject N            | lame        | Sen      | ver        | Issuance                  | e Requirements |  |
|----------------------|-------------|----------|------------|---------------------------|----------------|--|
| Compatibility        | General     | Request  | Handling   | Cryptography Key Attestat |                |  |
| Supersec             | ded Templa  | tes      | Exte       | ensions                   | Security       |  |
| <u>G</u> roup or use | rnames:     |          |            |                           |                |  |
| & Authen             | ticated Use | rs       |            |                           |                |  |
| 🔏 Adminis            | trator      |          |            |                           |                |  |
| 👗 AP US              | ER (APUSE   | R@LSC2   | 012.com)   |                           |                |  |
| 👫 Domain             | Admins (L   | SC2012\D | )omain Ad  | mins)                     |                |  |
| 👫 Domain             | Users (LS   | C2012\Do | main User  | rs)                       |                |  |
| 🔏 Enterpri           | ise Admins  | (LSC2012 | \Enterpris | e Admins)                 |                |  |
|                      |             |          |            |                           | 8              |  |
|                      |             |          | <b>Sum</b> | A <u>d</u> d              | <u>R</u> emove |  |

**Stap 3.** Ga terug naar de GUI-interface van de certificeringsinstantie. Klik met de rechtermuisknop op de **map certificaatsjablonen**. Navigeer naar **Nieuw > certificaatsjabloon om uit te geven**. Selecteer de eerder ingesteld WLC-sjabloon en klik op **OK**.

| · ··· · ···                                                                 |                                                                                                    | p                                                                                                    |                  | - 1-         |
|-----------------------------------------------------------------------------|----------------------------------------------------------------------------------------------------|----------------------------------------------------------------------------------------------------|------------------|--------------|
| (= 🔿 🖄                                                                      |                                                                                                    |                                                                                                    |                  | -            |
| sole Root                                                                   | •                                                                                                    | Enable Certificate Templates                                                                                                    | x                | <u> </u>     |
| Certification A<br>Wlaaan201<br>Certification A<br>Revoku<br>Ssued<br>Ssued | Select one Certificate Template to<br>Note: If a certificate template that<br>information about this template has<br>All of the certificate templates in th<br>For more information, see <u>Cer</u> | enable on this Certification Authority.<br>was recently created does not appear on this list, you may new<br>s been replicated to all domain controllers.<br>e organization may not be available to your CA.<br>tificate Template Concepts.     | ed to wait until | Tem<br>tions |
| 🣔 Failed                                                                    | Name                                                                                                    | Intended Purpose                                                                                                    | ^                |              |
| Certifi                                                                     | Key Recovery Agent     OCSP Response Signing     RAS and IAS Server     Router (Offline request)     Smartcard Logon     Smartcard User     Trust List Signing                                      | Key Recovery Agent<br>OCSP Signing<br>Client Authentication, Server Authentication<br>Client Authentication<br>Client Authentication, Smart Card Logon<br>Secure Email, Client Authentication, Smart Card Logon<br>Microsoft Trust List Signing | _                |              |
|                                                                             | W User Signature Only                                                                                                    | Client Authentication Secure Email, Encrypting File System                                                                                                    | ×                |              |
|                                                                             |                                                                                                    | ОК                                                                                                    | Cancel           |              |
| <                                                                           |                                                                                                    | III                                                                                                    | >                | _            |

**Stap 34.** Verander de standaard SCEP-sjabloon in de registratiesystemen onder **Computer > HKEY\_LOCAL\_MACHINE > SOFTWARE > Microsoft > Cryptografie > MSCEP**. Verander de toetsen EncryptionSjabloon, GeneralPurposeSjabloon en SignatureSjabloon van IPsec (Offline aanvraag) naar de eerder gemaakte WLC-sjabloon.

| đ            |              |              |                    |              |       | Re               | egistry Edi | itor  |                 |   | -     |      | ×    |
|--------------|--------------|--------------|--------------------|--------------|-------|------------------|-------------|-------|-----------------|---|-------|------|------|
| <u>F</u> ile | <u>E</u> dit | <u>V</u> iew | F <u>a</u> vorites | <u>H</u> elp |       |                  |             |       |                 |   |       |      |      |
|              |              | Þ-           | 📗 Advance          | ed INF 🛧     | Nan   | ne               | Туре        |       | Data            |   |       |      |      |
|              |              | Þ-           | 📗 ALG              |              | e 🗎 🧶 | Default)         | REG_SZ      |       | (value not set) |   |       |      |      |
|              |              |              | 📗 AllUserir        | nstallA      | e 🔊 E | ncryptionTem     | REG_SZ      |       | WLC             |   |       |      |      |
|              |              | Þ-           | Assistan           | ce           | ) 🔔 ( | GeneralPurpose   | REG_SZ      |       | WLC             |   |       |      |      |
|              |              | Þ-           | AuthHos            | st ≣         | at s  | SignatureTemplat | e REG_SZ    |       | WLC             |   |       |      |      |
|              |              | Þ-           | BestPrace          | tices        | - 11  | 13               |             |       |                 |   |       |      |      |
|              |              | Þ-           | BidInterf          | ace          |       |                  |             |       |                 |   |       |      |      |
|              |              | Þ-           | Chkdsk             |              |       |                  |             |       |                 |   |       |      |      |
|              |              | P -          |                    | ad Dra       |       |                  |             |       |                 |   |       |      |      |
|              |              |              |                    |              |       |                  |             |       |                 |   |       |      |      |
|              |              | 1            | Auto               | Enroll       |       |                  |             |       |                 |   |       |      |      |
|              |              |              | Calai              | is           |       |                  |             |       |                 |   |       |      |      |
|              |              |              | Cata               | loaDB        |       |                  |             |       |                 |   |       |      |      |
|              |              |              | CatD               | BTem         |       |                  |             |       |                 |   |       |      |      |
|              |              |              | - 🚺 Certi          | ficate       |       |                  |             |       |                 |   |       |      |      |
|              |              |              | b - 🚺 Defa         | ults         |       |                  |             |       |                 |   |       |      |      |
|              |              |              | 🖌 🚺 MSC            | EP           |       |                  |             |       |                 |   |       |      |      |
|              |              |              | 🔒 C                | АТур         |       |                  |             |       |                 |   |       |      |      |
|              |              |              |                    | CertsIn      |       |                  |             |       |                 |   |       |      |      |
|              |              |              | }E                 | inforce      |       |                  |             |       |                 |   |       |      |      |
|              |              |              | ]] P               | asswo        |       |                  |             |       |                 |   |       |      |      |
|              |              |              | j                  | JseSing 🗸    |       |                  |             |       |                 |   |       |      |      |
| <            |              |              |                    | >            | 1     |                  |             |       |                 |   |       |      |      |
| Comp         | outer\H      | IKEY_L       | OCAL_MAC           | HINE\SO      | FTWAR | E\Microsoft\Cryp | tography\N  | ISCEP |                 | A | tivat | o Wi | indi |

Stap 35. Herstart het systeem.

### De WLC configureren

Stap 1. Navigeer in het menu Beveiliging op de WLC. Klik op Certificaten > LSC.

Stap 2. Controleer het selectieknop LSC inschakelen op controller.

**Stap 3.** Voer uw Microsoft Windows Server 2012 URL in. Standaard wordt deze toegevoegd aan /certsrv/mscep/mscep.dll.

Stap 4. Voer uw gegevens in het gedeelte Params in.

Stap 5. Pas de wijziging toe.

Local Significant Certificates (LSC)

| General AP Provisioning  |                                                                                    |
|--------------------------|------------------------------------------------------------------------------------|
| Certificate Type         | Status                                                                             |
| CA                       | Present                                                                            |
| General                  |                                                                                    |
| Enable LSC on Controller |                                                                                    |
| CA Server                |                                                                                    |
| CA server URL            | http://10.48.39.197/certsrv/mscep/mscep.dll<br>(Ex: http://10.0.0.1:8080/caserver) |
| Params                   |                                                                                    |
| Country Code             | BE                                                                                 |
| State                    | Belgium                                                                            |
| City                     | Brussel                                                                            |
| Organization             | Cisco                                                                              |
| Department               | R&D                                                                                |
| E-mail                   | rmanchur@wlaaan.com                                                                |
| Key Size                 | 2048                                                                               |

**Stap 6.** Klik op de blauwe pijl op de bovenste CA-lijn en kies **Add**. Het moet de status veranderen van **niet aanwezig** naar **nu**.

Stap 7. Klik op het tabblad AP-provisioning.

| cisco                                                                                                    | MONITOR                                                        | <u>w</u> lans    | CONTROLLER         | WIRELESS | SECURITY | MANAGEMENT | COMMANDS | HELP | FEEDBACK |  |
|----------------------------------------------------------------------------------------------------|----------------------------------------------------------------|------------------|--------------------|----------|----------|------------|----------|------|----------|--|
| Security                                                                                                    | Local Sig                                                      | nificant         | Certificates (     | LSC)     |          |            |          |      |          |  |
| <ul> <li>AAA         <ul> <li>General</li> <li>RADIUS</li> <li>Authentication</li> <li>Accounting</li> <li>Fallback</li> </ul> </li> <li>TACACS+         <ul> <li>LDAP</li> <li>Local Net Users</li> <li>MAC Filtering</li> <li>Disabled Clients</li> <li>User Login Policies</li> <li>P Policies</li> <li>Password Policies</li> </ul> </li> <li>Local EAP         <ul> <li>Priority Order</li> <li>Certificate</li> <li>LSC</li> <li>SSC</li> </ul> </li> <li>Access Control Lists</li> <li>Wireless Protection         <ul> <li>Policies</li> <li>Web Auth</li> <li>TrustSec SXP</li> <li>Advanced</li> </ul> </li> </ul> | General<br>AP Provis<br>Enable<br>Update<br>Numbe<br>AP Ethern | AP Pr<br>sioning | ts to LSC (0 to 25 | 5) 3     |          |            |          |      |          |  |

Stap 8.Controleer het selectieteken Enable onder AP Provisioning en klik op Update.

Stap 9.Herstart uw toegangspunten als ze niet zelf zijn herstart.

## Verifiëren

Gebruik dit gedeelte om te bevestigen dat de configuratie correct werkt.

Het toegangspunt, na het opnieuw opstarten, sluit zich aan bij en toont met LSC als het certificaattype in het menu Draadloos.

| CISCO                                                                                 | MONETOR WLANS                   | CONTROLLER WIRELES               | s Security May         | NAGENERT COMMANDS                                  | HELP FEEDBA                | ск                            |            |         |                 |
|---------------------------------------------------------------------------------------|---------------------------------|----------------------------------|------------------------|----------------------------------------------------|----------------------------|-------------------------------|------------|---------|-----------------|
| Wireless                                                                              | All APs                         |                                  |                        |                                                    |                            |                               |            | Ent     | ries 1 - 2 of 2 |
| Access Points     Al: APs     Radice     R02.118/n     R02.118/n     Dual-Band Radice | Current Filter<br>Number of APa | lia<br>2                         |                        | (Charge Fiber) (Clear Fiber                        | 1                          |                               |            |         |                 |
| Global Configuration                                                                  | AP Name                         | AP Nodel                         | AP P                   | AC AP Up T                                         | ine A                      | Operat<br>Idmin Status Status | Ional Port | AP Node | Certificate     |
| Mesh<br>RF Profiles<br>FlexConnect Groups                                             | CAP35011-1<br>LAP1142-1         | AIR-CAPISOLI-E<br>AIR-LAP1142N-1 | -K9 c8:94<br>-K9 ac:12 | c:1d:6e:a3:cd 0 d, 00 h<br>1:c5:73:33:ce 0 d, 00 h | 35 m 21 s D<br>02 m 35 s E | Inabled REG<br>Inabled REG    | 1          | Local   | LSC<br>LSC      |
| ▶ 802.11a/n                                                                           |                                 |                                  |                        |                                                    |                            |                               |            |         |                 |
| ▶ 802.11b/g/n                                                                         |                                 |                                  |                        |                                                    |                            |                               |            |         |                 |
| Media Stream                                                                          |                                 |                                  |                        |                                                    |                            |                               |            |         |                 |
| Application Visibility     And Control                                                |                                 |                                  |                        |                                                    |                            |                               |            |         |                 |
| Country                                                                               |                                 |                                  |                        |                                                    |                            |                               |            |         |                 |
| Timers                                                                                |                                 |                                  |                        |                                                    |                            |                               |            |         |                 |
| Netflow                                                                               |                                 |                                  |                        |                                                    |                            |                               |            |         |                 |
| ▶ QoS                                                                                 | < .                             |                                  |                        |                                                    |                            |                               |            |         | ~               |
|                                                                                       |                                 |                                  | 110                    |                                                    |                            |                               |            |         |                 |

Opmerking: Na 8.3.112 kunnen MIC APs zich niet bij allen aansluiten wanneer LSC wordt ingeschakeld. Daarom wordt de optie "pogingen tot LSC" tellen beperkt gebruikt.

## Problemen oplossen

Er is momenteel geen specifieke troubleshooting-informatie beschikbaar voor deze configuratie.